## **Child Resource Center Lending Library Online Reservation Instructions**

• Visit <u>cityofirvine.org/CRC</u> and click on Sign In.

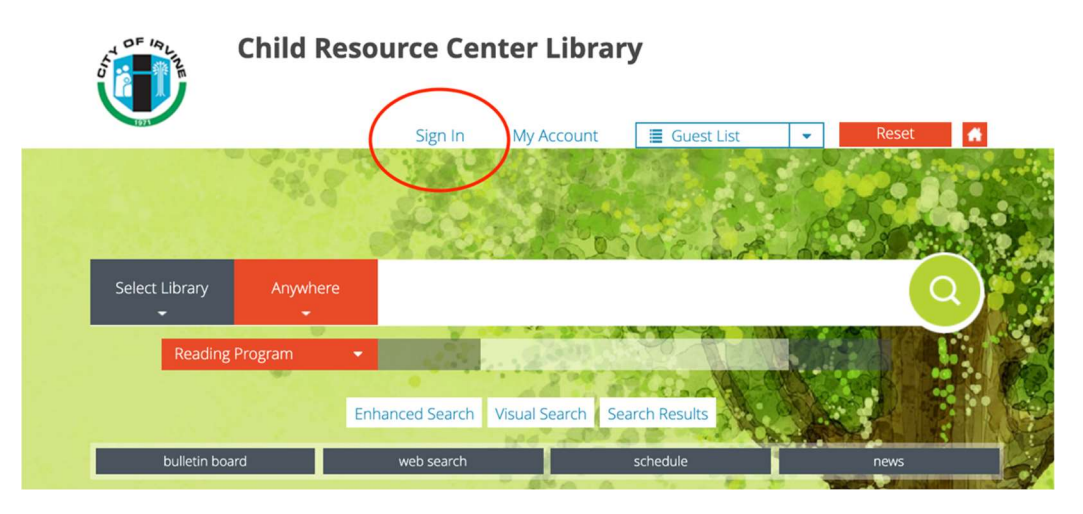

- Enter your member number in the "Login name/barcode" field, (this can be found in your **New Membership Information for Child Resource Center** email) or call 949-724-6721 for assistance.
- No password is needed, leave it blank.
- Click Sign In to continue.

| Login name/barcode<br>Password<br>Sign In |  |
|-------------------------------------------|--|
| Login name/barcode<br>Password<br>Sign In |  |

• Enter a topic to search or click on the icons

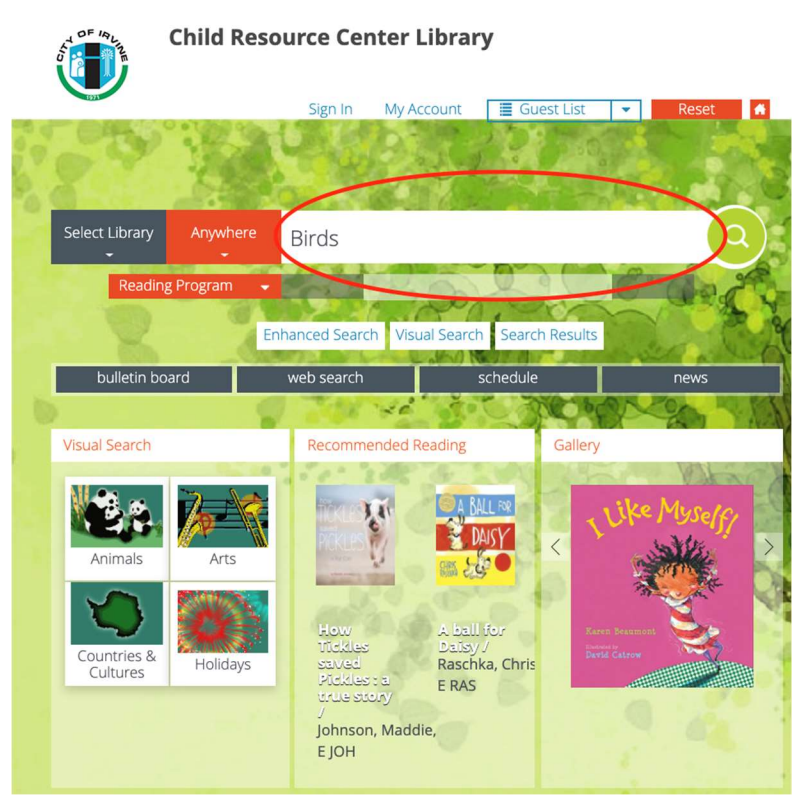

- To view all items in the library, enter an asterisk \* and click search.
- You can narrow your results by using the check boxes on the left.
- Once you have made your selection check to see if it is available.
- Click directly on the **red title**.

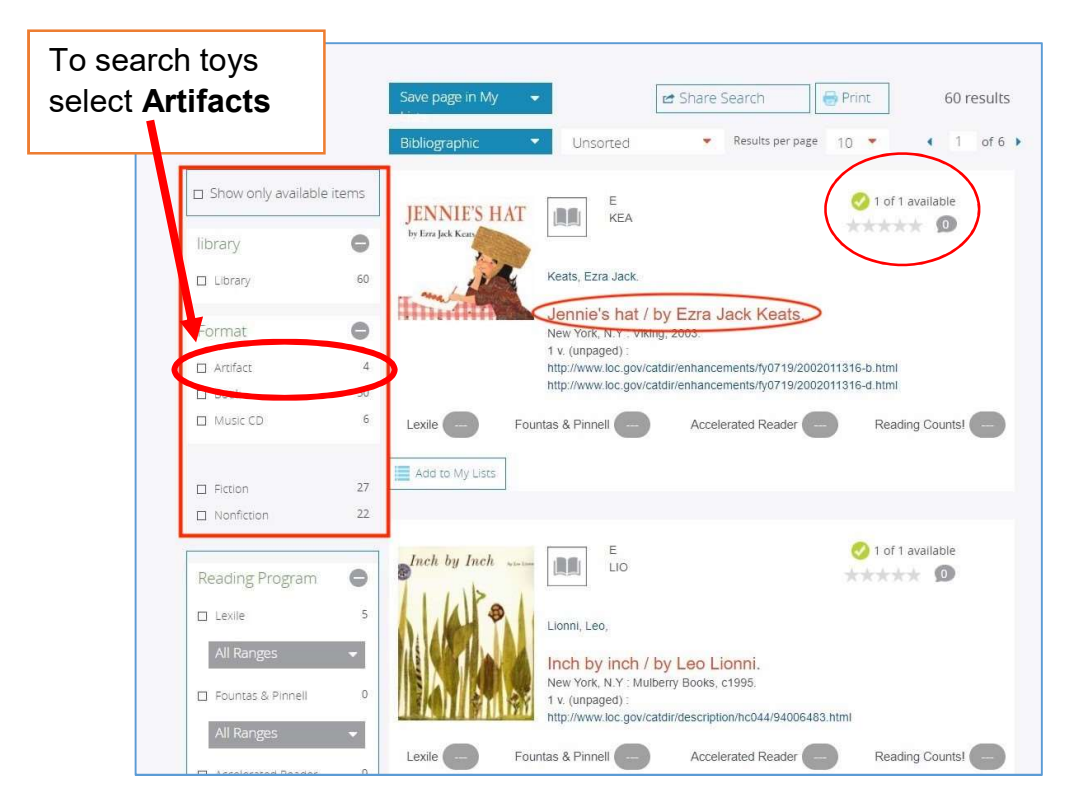

• To reserve click in the small square, once that is checked click Reserve.

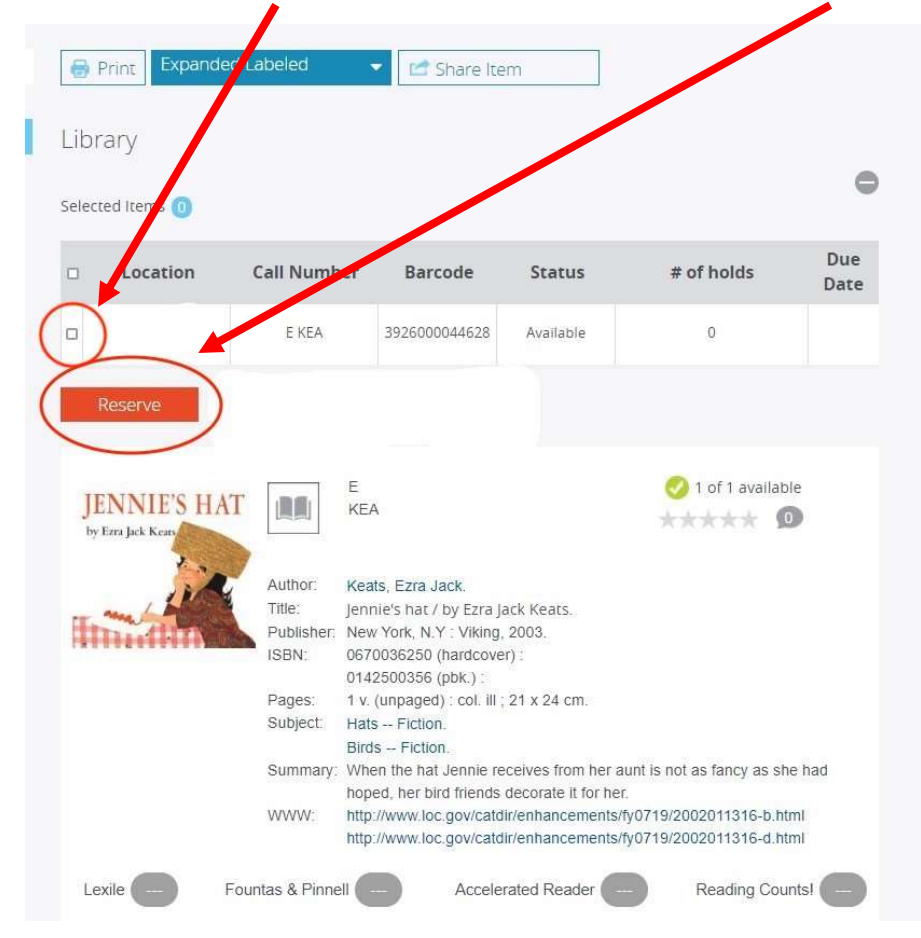

- The CRC will automatically receive an email notification with your reservation.
- Repeat these steps until all your items are reserved.
- To view your reserved items, or make changes, click on My Account.

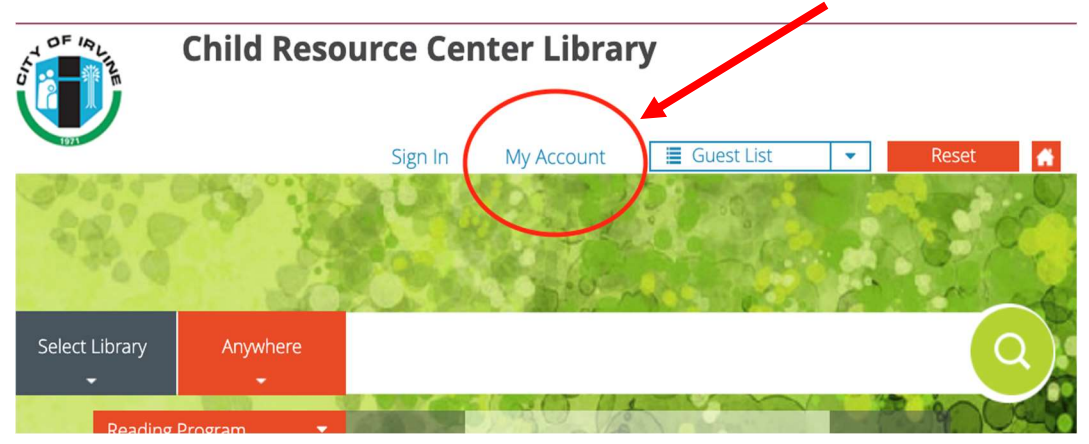

| My Account      |       | 🖶 F                                                                | Print                           |                                                                |                          |                          |                                  |                           |       |                                 |                        |
|-----------------|-------|--------------------------------------------------------------------|---------------------------------|----------------------------------------------------------------|--------------------------|--------------------------|----------------------------------|---------------------------|-------|---------------------------------|------------------------|
| My information  | Welco | ome Back                                                           | Your i                          | name                                                           |                          |                          |                                  |                           |       |                                 |                        |
| history         |       |                                                                    |                                 | Barcode                                                        | . )                      | íour r                   | nembers                          | hip nun                   | nber  |                                 |                        |
| Manage Comments |       |                                                                    |                                 | Address                                                        | :                        | Your                     | address                          |                           |       |                                 |                        |
|                 |       |                                                                    |                                 | Telepho                                                        | ne:                      | Your                     | phone n                          | umber                     |       |                                 |                        |
|                 |       |                                                                    |                                 | Email:                                                         |                          | Your                     | email ad                         | dress                     |       |                                 |                        |
|                 |       |                                                                    |                                 |                                                                |                          |                          |                                  |                           |       |                                 |                        |
|                 |       | Loans                                                              | н                               | lolds                                                          | R                        | eserv                    | es (                             | Overdue                   | es    | Fines                           | 5                      |
|                 |       |                                                                    |                                 |                                                                |                          |                          |                                  |                           |       |                                 |                        |
|                 |       | 0                                                                  |                                 | 3                                                              |                          | 0                        |                                  | 0                         |       | 0                               |                        |
|                 |       | 0                                                                  |                                 | 3                                                              |                          | 0                        |                                  | 0                         |       | 0                               |                        |
|                 |       | 0                                                                  |                                 | 3                                                              |                          | 0                        |                                  | 0                         |       | 0                               |                        |
|                 | Curr  | 0<br>rent Transa                                                   | ctions                          | 3                                                              |                          | 0                        |                                  | 0                         |       | 0                               |                        |
|                 | Curr  | 0<br>rent Transa<br>Author                                         | ctions                          | 3<br>Title                                                     |                          | 0                        | Call                             | 0<br><b>Туре</b>          |       | 0<br>Due Da                     | te                     |
|                 | Curr  | 0<br>rent Transa<br><b>Author</b><br>Bailey,<br>Linda,             | ctions                          | 3<br>Title<br>nley's wil                                       | <br>d ride               | 0                        | Call<br>Number<br>E BAI          | 0<br>Type<br>Hold         | 08/03 | 0<br><b>Due Da</b><br>3/2020    | te<br>Cancel           |
|                 | Curr  | 0<br>rent Transa<br>Author<br>Bailey,<br>Linda,<br>Kahn,<br>Peggy. | Ctions<br>Star<br>Cliffo<br>Web | 3<br>Title<br>nley's will<br>rd the big<br>come to b<br>Island | d ride<br>g red<br>Birdw | 0<br>e /<br>dog:<br>rell | Call<br>Number<br>E BAI<br>E KAH | 0<br>Type<br>Hold<br>Hold | 08/03 | 0<br>Due Da<br>3/2020<br>3/2020 | te<br>Cancel<br>Cancel |

• You will receive an email confirmation when your items are ready to be picked up.

\*Please note: Items placed on hold and not picked up within four days are returned to the library.